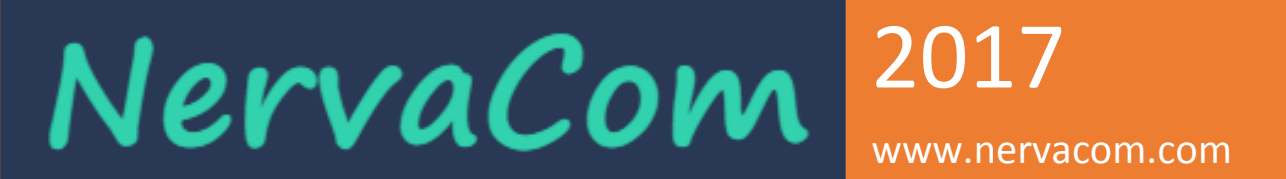

## NERVAGEST

### V2.0

## Manuel installation

(V2.0R06)

| •            |                          |                               | NervaGest V2.0      |                    |                   |              | - 🗆 🗙       |
|--------------|--------------------------|-------------------------------|---------------------|--------------------|-------------------|--------------|-------------|
| Articles     | Données techniques       | Gestion commerciale           | Gestion RH          | Gestion financière | NervaGest V2.0R05 | 5 by NervaCo | m           |
| Articles     | Clients                  | Devis                         |                     |                    |                   |              |             |
|              |                          |                               |                     |                    |                   |              |             |
|              |                          |                               |                     |                    |                   |              |             |
| Référence    | Désignation              | Famile                        | Marque              | Modèle             | Stock / Reserv    | ^            | Nouveau     |
| 8169075-D    | Ancrage Charnière Double | coffrage Voile/Accessoires    | FARESIN             | н                  | 110.00 / 20.00    |              | Article     |
| 8169075-S    | Ancrage Charnière Simple | coffrage Voile/Accessoires    | FARESIN             | н                  | 2040.00 / 30.00   |              |             |
| 8169075-SO   | Ancrage Charnière Simp   | coffrage Voile/Accessoires    | FARESIN             | н                  | 162.00 / 0.00     |              | Editer      |
| 8168015      | Angle Variable Exterieur | coffrage Voile/Elements       | FARESIN             | н                  | 0/4               |              | Article     |
| 8168013      | Angle Variable Intérieur | coffrage Voile/Elements       | FARESIN             | н                  | 0.00 / 4.00       |              |             |
| 8168360      | Arrêt de Tête            | Coffrage Dalle/Goliath H20    | FARESIN             | н                  | 0.00 / 0.00       |              |             |
| 8168184      | Axe à Clavette avec Vis  | coffrage Voile/Accessoires    | FARESIN             | н                  | 340 / 32          |              | Livraison   |
| 8168184O     | Axe à Clavette avec Vis  | coffrage Voile/Accessoires    | FARESIN             | н                  | 0.00 / 0.00       |              | Liviaison   |
| 8168021      | Axe Court L=90 mm        | coffrage Voile/Accessoires    | FARESIN             | н                  | 900.00 / 0.00     |              |             |
| 81680210     | Axe Court L=90 mm Oc     | coffrage Voile/Accessoires    | FARESIN             | н                  | 0.00 / 0.00       |              | Supprimer   |
| 8168022      | Axe Moyen L=135mm        | coffrage Voile/Accessoires    | FARESIN             | н                  | 0.00 / 0.00       |              | Article     |
| BAC 42       | Barre d'Accrochage Ø 4   | Echafaudage/Type Standard Ec  | GOFFI               | OK                 | 0.00 / 0.00       |              |             |
| BACG 48      | Barre d'Accrochage Ø 4   | Echafaudage/type Europeen -Jo | GOFFI               | OK                 | 0.00 / 0.00       |              | Inventaires |
| BAC 48M      | Barre d'Accrochage Ø 4   | Echafaudage/type Europeen -Jo | GOFFI               | OK                 | 0.00 / 0.00       |              | Inventories |
| BAC 480      | Barre d'Accrochage Ø 4   | Echafaudage/type Europeen -Jo | GOFFI               | OK                 | 0.00 / 0.00       |              |             |
| 8168226      | Barre de compensation    | coffrage Voile/Elements       | FARESIN             | н                  | 0.00 / 4.00       |              |             |
| 8168228      | Barre de Compensation    | coffrage Voile/Elements       | FARESIN             | н                  | 0.00 / 4.00       |              | Marques     |
| BDV          | Barre de Déviation       | Echafaudage/type Europeen -Jo | GOFFI               | OK                 | 1370.00 / 0.00    |              |             |
| BR 1,5       | Barre de Renforcement    | Coffrage Poteau/Accessoires   | DERCONS             | OK                 | 0.00 / 0.00       |              |             |
| BR1          | Barre de Renforcement    | Coffrage Poteau/Accessoires   | DERCONS             | OK                 | 0.00 / 0.00       |              | Exporter    |
| BRV1         | Barre de Renforcement    | coffrage Voile/Accessoires    | FARESIN             | OK                 | 1000.00 / 0.00    |              |             |
| BD500        | Barre Dentée             | Coffrage Poteau/Accessoires   | DERCONS             | OK                 | 0.00 / 0.00       |              |             |
| GEC02/2160NG | Barre Diagonale 1,75 G   | Echafaudage/type Europeen -Jo | GOFFI               | OK                 | 0.00 / 0.00       |              |             |
| GEC02-2160NG | Barre Diagonale 1,75 G   | Echafaudage/type Europeen -Jo | GOFFI               | OK                 | 0.00 / 0.00       |              |             |
| GEC02/2770O  | Barre Diagonale 2,77 m   | Echafaudage/type Europeen -Jo | GOFFI               | OK                 | 0.00 / 0.00       |              |             |
| GEC02/2770N  | Barre Diagonale 2,77 m   | Echafaudage/type Europeen -Jo | GOFFI               | OK                 | 0.00 / 0.00       |              |             |
| GEC02/2160 N | Barre Diagonale 216 cm   | Echafaudage/type Europeen -Jo | GOFFI               | OK                 | 0.00 / 0.00       |              |             |
| EC02         | Barre Diagonale Croisée  | Echafaudage/Type Standard Ec  | Inconue             | OK                 | 0.00 / 0.00       |              |             |
| 9161500      | Barre Diwidag 1500mm     | coffrage Voile/Accessoires    | SAS UNETRA SYSTEMS  | н                  | 0.00 / 0.00       |              |             |
| 9162000      | Barre Diwidag 2000 mm    | coffrage Voile/Accessoires    | SAS UNETRA SYSTEMS  | н                  | 0.00 / 0.00       |              | ⊕           |
| 9164000      | Barre Diwidag 4000 mm    | coffrage Voile/Accessoires    | SAS UNETRA SYSTEMS  | н                  | 0.00 / 0.00       |              |             |
| 0166000      | Rarre Diwidan 6000 mm    | coffrage Voile /Accessoires   | CACLINETD A SYSTEMS | н                  | 0.00/0.00         | ¥            |             |

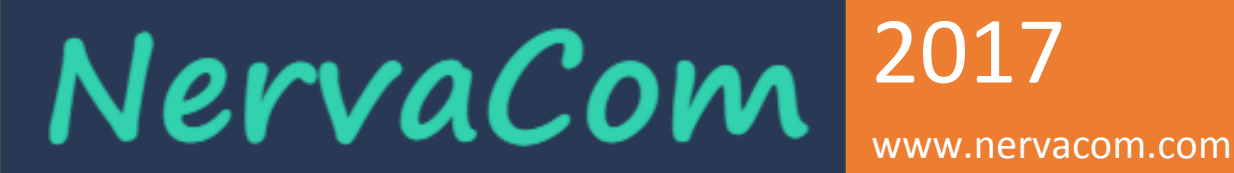

#### Téléchargement du logiciel du site Nervacom

Téléchargez la dernière version à partir du lien suivant :

http://www.nervacom.com/nervagest\_downloads.php

| NERVAGEST SOLUTION DE GESTION P | OUR ENTREPRISES. |
|---------------------------------|------------------|
|                                 |                  |
| > LA DERNIÈRE VERSION           |                  |
| NervaGest V2.6801 20/02/2017    |                  |
|                                 |                  |

#### Installation de NervaGest

Créez un répertoire sur votre disque dur et copiez l'exécutable **NervaGest.exe que vous avez téléchargé du site www.nervacom.com**.

Exécuter l'application **NervaGest.exe**. Selon la version de Windows et vos droits, il se peut que vous soyez amené à exécuter NervaGest comme administrateur.

Vous allez obtenir l'écran suivant :

|         | Dialog                      | ×       |
|---------|-----------------------------|---------|
|         |                             |         |
| Serial: | 0N2707535623276062051433517 |         |
|         |                             |         |
| ОК      | Version Demo                | Annuler |

Si vous avez acheté la licence, veuillez communiquer le numéro de série à **Nervacom** pour recevoir les codes d'activation. Dans le cas contraire, vous pouvez opter pour la version Démo.

Dans le cas de choisir la version démo, vous pouvez passer à la version complète plus tard.

# NervaCom 2017

www.nervacom.com

|                                                                                                    | •                    | NervaGest V2.0 | - 🗆 🗙 |
|----------------------------------------------------------------------------------------------------|----------------------|----------------|-------|
|                                                                                                    | by NervaCom          |                |       |
| NervaGest                                                                                                    |                      |                |       |
| LES CLES ONT ETE ENREGISTRES<br>VEUILLEZ FERMER CE DIALOGUE<br>ET EXECUTER L'APPLICATION NervaGest<br>NERVACOM VOUS REMERCIE POUR CHOISIR NervaGest | No licence available |                |       |
| VISITEZ REGULTERMENT INOTRE SITE WEB:<br>www.nervacom.com<br>POUR LES MISES A JOUR                                                                  | X                    |                |       |

Vous devez exécuter une deuxième fois l'application NervaGest et vous allez obtenir le dialogue suivant avec le logo de la licence actif.

|                     | NervaGest V2.0 Demo | - 🗆 🗙  |
|---------------------|---------------------|--------|
| by NervaCom         |                     |        |
| Login:<br>Password: | Connexion           | ]      |
| ×                   |                     | r<br>v |

#### Les logos d'état de l'application

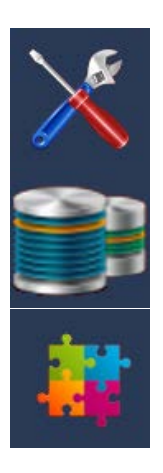

Confirmation de fichiers de configuration et de licence d'utilisateurs.

Confirmation de la connexion à la base de données.

Confirmation de la structure des tables de la base de données et la version.

### NervaCom 2017 www.nervacom.com

#### Installation de la base de données MYSQL

Si vous disposez déjà une base de données Mysql installée que ça soit sur la même machine ou sur une autre passez directement à la rubrique **« configuration de la base de données »**.

Veuillez télécharger la dernière version de la base de données Mysql directement du site officiel :

#### https://dev.mysql.com/downloads/mysql/

Téléchargez la version correspondante au système opératif de votre serveur et suivez les instructions d'installation.

Autre alternative est d'installer les packages de développement comme Wamp ou Easyphp qui contiennent la base de données Mysql.

#### Configuration de la base de données.

Connectez-vous au serveur Mysql et créez une nouvelle base de données. Par exemple NervaGest par la commande suivante:

Mysql> Create database NervaGest ; .

<u>NB</u>: Dans le cas où vous allez utiliser l'application en mode multi-entreprises, il faut créer une base de données pour chaque entreprise.

Donnez le droit d'accès à cette base de données à un utilisateur avec un mot de passe.

Mysql> GRANT ALL PRIVILEGES ON NervaGest.\* TO 'utilisateur'@'%' IDENTIFIED BY 'password' WITH GRANT OPTION;

Referez-vous à la documentation de Mysql pour plus d'options.

#### Instalation du pilote ODBC de Mysql

Installez sur la machine ou est installée NervaGest le pilote ODBC de Mysql.

Pour cela, vous devez accéder à la page web de téléchargement des ODBC Mysql :

https://dev.mysql.com/downloads/connector/odbc/

Téléchargez le « **MSI installer** » en version 32bits et non pas de 64bits, même si votre Windows soit de 64 bits et Installez le.

#### Connexion ODBC entre NervaGest et Serveur Mysql

Ouvrez l'administrateur de sources de données ODBC (32bits) :

#### Pour Windows 32bits :

Allez au « panneau de configuration », choisissez « Outils d'administration » et après « Sources de données ODBC ».

#### Pour Windows 64 bits :

Exécutez :

C:\Windows\SysWOW64\odbcad32.exe

### NervaCom 2017 www.nervacom.com

|                                                                                                    | chier                                            | Pilotes ODBC                                                      | Traçage                                                       | Connection                                     | Pooling                           | A propos         |
|----------------------------------------------------------------------------------------------------|--------------------------------------------------|-------------------------------------------------------------------|---------------------------------------------------------------|------------------------------------------------|-----------------------------------|------------------|
| Sources de                                                                                                    | données utili                                    | sateur                                                            |                                                               | Sources de do                                  | onnées systèr                     | ne               |
| ou <u>r</u> ces de données util                                                                                                    | lisateur :                                       |                                                                   |                                                               |                                                |                                   |                  |
| Nom                                                                                                    | Plate-forme                                      | Pilote                                                            |                                                               |                                                | Ajou                              | ter              |
| Excel Files                                                                                                    | 64 bits                                          | Microsoft Excel D                                                 | Driver (* xls, * xlsx,                                        | *xlsm, *xl:                                    |                                   |                  |
| lightcaller                                                                                                    | 32/64 bits                                       | MySQL ODBC 5.                                                     | 2 ANSI Driver                                                 |                                                | Supp                              | primer           |
| MS Access Database                                                                                                    | 64 bits                                          | Microsoft Access                                                  | Driver (".mdb, ".a                                            | accdb)                                         | Confi                             | u irer           |
|                                                                                                    |                                                  |                                                                   |                                                               |                                                | 2                                 |                  |
|                                                                                                    |                                                  |                                                                   |                                                               |                                                |                                   |                  |
|                                                                                                    |                                                  |                                                                   |                                                               |                                                |                                   |                  |
|                                                                                                    |                                                  |                                                                   |                                                               |                                                |                                   |                  |
|                                                                                                    |                                                  |                                                                   |                                                               |                                                |                                   |                  |
| <                                                                                                    |                                                  |                                                                   |                                                               | >                                              |                                   |                  |
| <                                                                                                    |                                                  |                                                                   |                                                               | >                                              |                                   |                  |
| < Une source connecter a                                                                                                    | de données (                                     | DBC utilisateur sto                                               | ocke des informati<br>é. Une source de                        | ons sur la déma                                | arche à suivre                    | e pour se        |
| <ul> <li>Une source connecter as seulement particular de la connecter as seulement particular de la connecter as seulement</li></ul> | de données (<br>u fournisseur (<br>ar vous et ne | DBC utilisateur sto<br>de données indique<br>peut être utilisée q | ocke des informati<br>é. Une source de<br>ue sur l'ordinateur | ons sur la déma<br>e données utilis<br>actuel. | arche à suivre<br>ateur est visit | e pour se<br>ble |

Ajoutez une nouvelle source de données utilisateur en choisissant le pilote Mysql ODBC Unicode:

| Crée | r une nouvelle source de données                                                                                                    |                                                                                                   | ×  |
|------|----------------------------------------------------------------------------------------------------|---------------------------------------------------------------------------------------------------|----|
|      | Sélectionnez un pilote pour lequel vous souhaitez dé<br>de données.<br>Nom<br>MySQL ODBC 5.2 ANSI Driver<br>MySQL ODBC 5.2 Unicode Driver<br>SQL Server<br>SQL Server<br>SQL Server Native Client 10.0<br>SQL Server Native Client 11.0<br>Temporary Jouve GTI V5 SFQL Server - cdmaroc | finir une source<br>5.02.06.0(<br>5.02.06.0(<br>6.02.9200<br>2007.100.<br>2011.110.<br>2.05.00.5; | ce |
|      | < Précédent Teminer                                                                                                    | Annule                                                                                            | r  |

Vous devez nommer la nouvelle connexion **« NervaGest »**, c'est le nom que l'application vas chercher par défaut. Il est possible d'utiliser un autre nom ou même de créer plusieurs connexions une par chaque entreprise pour le cas d'une installation multi-entreprises Consultez les options avancés d'installation ou votre fournisseur.

Renseignez l'adresse IP de votre serveur Mysql, si c'est la même machine, il faut mettre l'adresse IP de la boucle locale : 127.0.0.1.

Dans les champs **user** et **password**, mettez ceux renseignés dans le rubrique droit d'accès de **« configuration de la base de données »**.

### NervaCom 2017 www.nervacom.com

Sur la liste déroulante **Database**, vous devez choisir la base créée dans la rubrique « **configuration de la base de données** ».

| MySQL Connector/ODBC Data Source Configuration |  |  |  |  |  |
|------------------------------------------------|--|--|--|--|--|
| Musque Connector/ODBC                          |  |  |  |  |  |
| Connection Parameters                          |  |  |  |  |  |
| Data Source Name: NervaGest                    |  |  |  |  |  |
| Description:                                   |  |  |  |  |  |
| TCP/IP Server: 5.135.153.89 Port: 3306         |  |  |  |  |  |
| O Named Pipe:                                  |  |  |  |  |  |
| User: utilisateur                              |  |  |  |  |  |
| Password:                                      |  |  |  |  |  |
| Database: NervaGest v Test                     |  |  |  |  |  |
| Details >> OK Cancel Help                      |  |  |  |  |  |

Une fois validé, vous obtenez la « source de données utilisateur » NervaGest créée.

|                                          | chier                                          | Pilotes ODBC                                                              | Traçage                                                   | Connection                                            | Pooling                        | A propos         |
|------------------------------------------|------------------------------------------------|---------------------------------------------------------------------------|-----------------------------------------------------------|-------------------------------------------------------|--------------------------------|------------------|
| Sources de                               | données utili                                  | sateur                                                                    |                                                           | Sources de do                                         | nnées systè                    | me               |
| ources de données uti                    | isateur :                                      |                                                                           |                                                           |                                                       |                                |                  |
| Nom                                      | Plate-forme                                    | Pilote                                                                    |                                                           |                                                       | Ajou                           | ter              |
| Excel Files<br>lightcaller               | 64 bits<br>32/64 bits                          | Microsoft Excel [<br>MySQL ODBC 5.                                        | Driver (*xls, *xlsx<br>2 ANSI Driver                      | :, *xlsm, *xl:                                        | Supp                           | orimer           |
| MS Access Database<br>NervaGest          | 64 bits<br>32/64 bits                          | Microsoft Access Driver (*.mdb, *.accdb)<br>MySQL ODBC 5.2 Unicode Driver |                                                           |                                                       | Configurer                     |                  |
| ٢                                        |                                                |                                                                           |                                                           | >                                                     |                                |                  |
| Une source<br>connecter a<br>seulement p | de données (<br>u fournisseur<br>ar vous et ne | )DBC utilisateur sto<br>de données indiqu<br>peut être utilisée q         | ocke des informa<br>é. Une source o<br>ue sur l'ordinateu | tions sur la déma<br>de données utilisa<br>ir actuel. | rche à suivr<br>ateur est visi | e pour se<br>ble |

#### Configuration de l'application

Exécutez NervaGest.

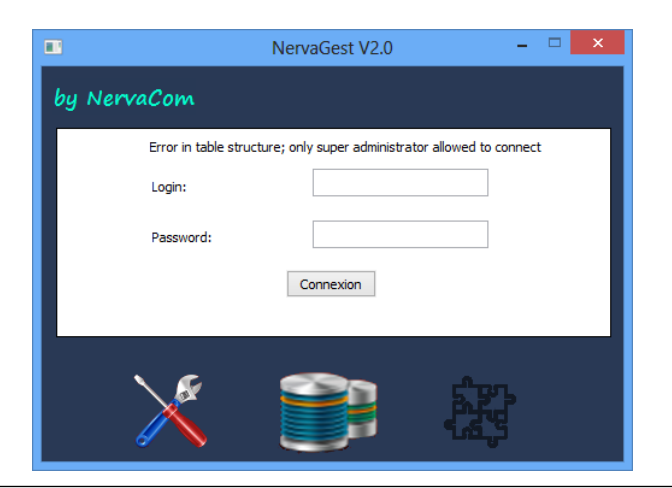

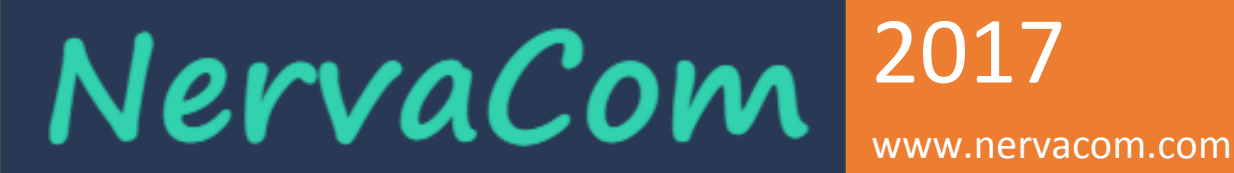

Vous devez avoir le logo de connexion à la base de données actif. A ce niveau, connectez-vous comme super utilisateur pour créer la structure de la base de données.

Pour la version Demo, connectez vous avec :

Utilisateur : root

Password: 123456

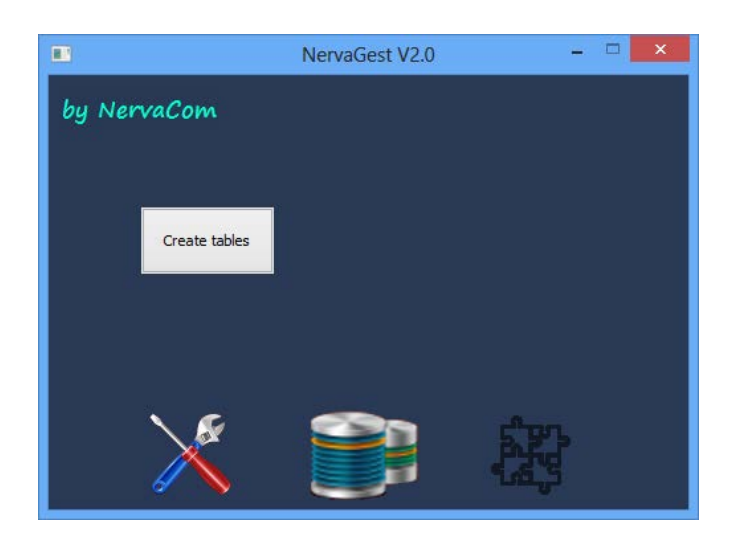

Appuyez sur le bouton **« Create Tables »**, cela vous permettra de créer toutes les tables nécessaires au fonctionnement de NervaGest. Cette action prend quelques secondes, ça dépond de la vitesse de la connexion avec la base de données. Une fois terminée vous obtenez l'écran suivante :

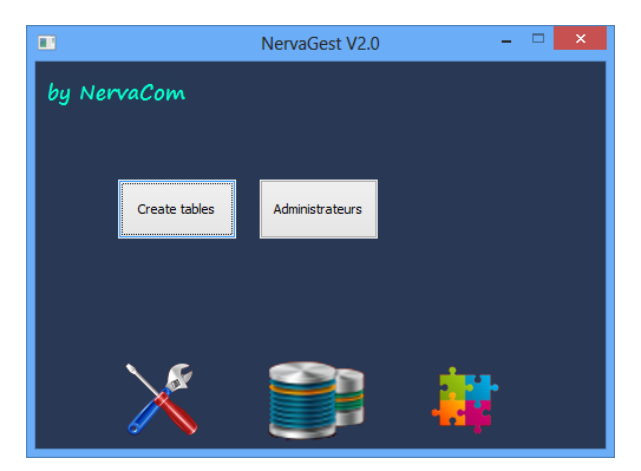

A ce stade, vous pouvez constater le logo de la structure des tables est actif et l'application est prête pour être utilisée.

Créez un ou plusieurs administrateurs. Les administrateurs sont des utilisateurs qui ont accès à toutes les options et qui peuvent créer d'autres utilisateurs et qui ne peuvent êtres désactivés que par le super administrateur **« root »**.

# NervaCom<sup>2017</sup>

www.nervacom.com

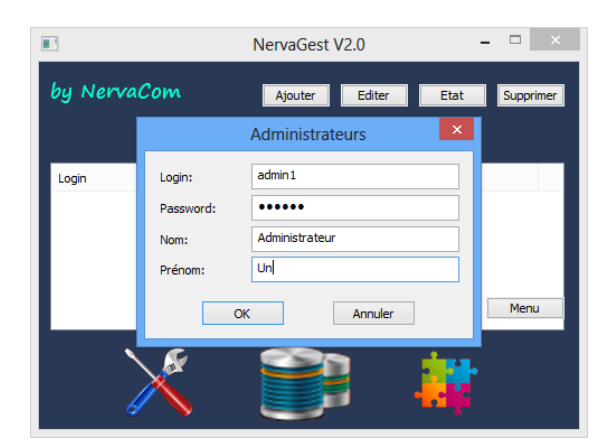

Une fois l'administrateur est créé, votre application NervaGest est prête.

Fermez l'application, exécutez la et connectez-vous avec l'administrateur que vous venez de créer.

|         |             | NervaGest V2.0 |          | × |
|---------|-------------|----------------|----------|---|
| by Nerv | raCom       |                |          |   |
|         | Login:      | admin 1        |          |   |
|         | Password:   | •••••          |          |   |
|         |             | Connexion      |          |   |
|         | \ <i>\$</i> |                | <b>.</b> |   |
|         | X           |                |          |   |

| П |              |        |          |                    |                   |          | NervaGest V2.0  |                    |                |                 | - 🗆 🗙                  |
|---|--------------|--------|----------|--------------------|-------------------|----------|-----------------|--------------------|----------------|-----------------|------------------------|
|   | Util         | isateı | urs      | Données techniques | Gestion comme     | rciale   | Gestion RH      | Gestion financière | NervaGest V2.C | 0RO5 by NervaCo | m                      |
| Г | Utilisateurs |        | Profiles | Centres            | Familes d'artides | Donr     | nées entreprise |                    |                |                 |                        |
|   |              | -      |          | -                  |                   |          |                 | - *                |                |                 |                        |
| ľ | ogin         | Etat   | Nom      | Prenom             |                   | Fonction | Centre          | Profile            | GSM            |                 | Nouveau<br>utilisateur |
|   |              |        |          |                    |                   |          |                 |                    |                |                 | Editer                 |
|   |              |        |          |                    |                   |          |                 |                    |                |                 | utilisateur            |
|   |              |        |          |                    |                   |          |                 |                    |                |                 | Supprimer              |
|   |              |        |          |                    |                   |          |                 |                    |                |                 |                        |
|   |              |        |          |                    |                   |          |                 |                    |                |                 | Activer<br>Desactiver  |
|   |              |        |          |                    |                   |          |                 |                    |                |                 |                        |
|   |              |        |          |                    |                   |          |                 |                    |                |                 |                        |
|   |              |        |          |                    |                   |          |                 |                    |                |                 |                        |
|   |              |        |          |                    |                   |          |                 |                    |                |                 |                        |
|   |              |        |          |                    |                   |          |                 |                    |                |                 |                        |
|   |              |        |          |                    |                   |          |                 |                    |                |                 |                        |
|   |              |        |          |                    |                   |          |                 |                    |                |                 |                        |
|   |              |        |          |                    |                   |          |                 |                    |                |                 |                        |
|   |              |        |          |                    |                   |          |                 |                    |                |                 | ds                     |
|   |              |        |          |                    |                   |          |                 |                    |                |                 | U                      |
| Ľ |              |        |          |                    |                   |          |                 |                    |                |                 |                        |

Pour l'utilisation, referez-vous au manuel d'utilisateur.

Nervacom vous remercie pour votre confiance.